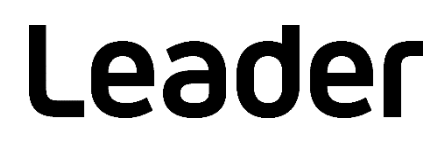

# LF965 / LF965-OP70 SIGNAL LEVEL METER / ETHERNET

## インストールマニュアル

ファームウェアのアップデート

## 目次

| 1.1 商標・ライセンスについて1         2 使用機器       1         3 バージョンの確認       2         4 ダウンロード       2         5 ファームウェアのアップデート       3         5.1 USB メモリーでアップデート       3         5.2 ネットワークでアップデート (LF965-OP70 のみ) | 1 | はじめに                              | . 1 |
|----------------------------------------------------------------------------------------------------|---|-----------------------------------|-----|
| <ol> <li>2 使用機器</li></ol>                                                                                                    |   | 1.1 商標・ライセンスについて                  | 1   |
| <ul> <li>3 バージョンの確認</li></ul>                                                                                                    | 2 | 使用機器                              | 1   |
| <ul> <li>4 ダウンロード</li></ul>                                                                                                    | 3 | バージョンの確認                          | 2   |
| <ul> <li>5 ファームウェアのアップデート</li></ul>                                                                                                    | 4 | ダウンロード                            | 2   |
| 5.1 USB メモリーでアップデート                                                                                                    | 5 | ファームウェアのアップデート                    | 3   |
| 5.2 ネットワークでアップデート (LF965-OP70 のみ)6                                                                                                    |   | 5.1 USB メモリーでアップデート               | 3   |
|                                                                                                    |   | 5.2 ネットワークでアップデート (LF965-OP70 のみ) | 6   |

## 1 はじめに

本書は、LF965 および LF965-OP70 のファームウェアをアップデートするための手順書です。 LF965-OP70 は、ネットワークでもアップデートできます。(※1) ファームウェアをダウンロードする前に、当社 Web サイトに記載の使用条件と本書を必ず最後までお読 みください。

※1 ファームウェアのバージョン 1.1 以下では、ネットワークでアップデートはできません。

## 1.1 商標・ライセンスについて

- ・ 記載されている会社名および各商品名は、各社の商標または登録商標です。
- ・ 本器が使用している MD5 アルゴリズムは、米国 RSA 社が開発し、ライセンスフリーおよびパテント フリーとして公開されているものです。

## 2 使用機器

アップデートには以下の機器が必要です。お客様自身でご用意ください。

| 必要な機器                | 備考                                 |
|----------------------|------------------------------------|
| LF965 または LF965-OP70 |                                    |
| USB メモリー             | 512MB 以上(推奨)、FAT32 でフォーマットされていること  |
| パーソナルコンピューター         | USB 端子が装備されていること                   |
| (以下 PC)              | ネットワークでアップデートを行う場合は、以下のアプリケーションが必要 |
|                      | ・FTP クライアント (FFFTP、WinSCP 等)       |
|                      | ・SNMP マネージャー (TWSNMP、Net-SNMP 等)   |

## 3 バージョンの確認

ファームウェアをアップデートする前に、本体のバージョンを確認してください。本体のバージョンが配 布されているバージョンと同じ場合、アップデートの必要はありません。

バージョンを確認するには、MENU キーを押してください。バージョンはメニュー画面に表示されます。

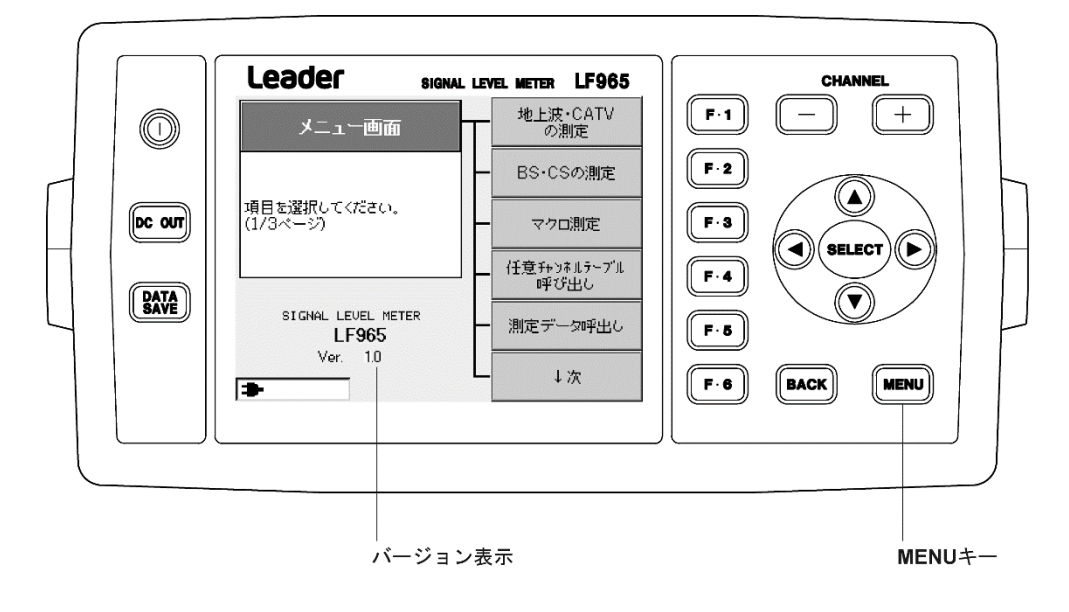

4

ダウンロード

以下の手順でファームウェアをダウンロードします。

1 Web サイトからファームウェアをダウンロードし、解凍します。

解凍後は以下のファイル構成になります。

🗋 LF965

- ⊢ 🗋 LDR
- ⊢ 🗋 SYS
- L 🗋 WEB

## 5 ファームウェアのアップデート

USB メモリーでアップデートする場合は、「5.1 USB メモリーでアップデート」を参照してください。 ネットワークでアップデートをする場合は、「5.2 ネットワークでアップデート (LF965-OP70 のみ)」 を参照してください。

## 5.1 USB メモリーでアップデート

以下の手順で、ファームウェアのアップデートをします。

## <u> 注意</u>

アップデート中に電源が切れると、起動不能になるおそれがあります。アップデート作業は付属のACアダプターを 使用して、絶対に電源を切らないでください。

#### 1 本体の電源を切った状態で USB メモリーを接続します。

「4 ダウンロード」で解凍したフォルダーを USB メモリーの最上位階層に置き、本体に接続します。

🖞 USB メモリー

- └ 🗋 LF965
  - ⊢ 🗋 LDR
  - ⊢ 🗋 SYS
  - L 🗋 WEB

#### 注意

```
フォルダー名「LF965」「LDR」「SYS」「WEB」を変更しないでください。アップデートができなくなります。
```

### 2 本体の電源を入れます。

ソフトウェアの更新画面が以下のように表示されます。<外部メモリのバージョン>が、<現在のバージョン>よりも新しい(数字が大きい)ことを確認してください。

| ソフトウェアの更新          |     |
|--------------------|-----|
|                    |     |
| シスラムソフトウェアが見つかりました |     |
| 相方のパージョン           |     |
|                    |     |
| 3.0.140 Ver. 1.0   |     |
| <外部メモリのバージョン>      |     |
| S.O.No Ver. 1.1    |     |
| ソフトウェアを更新しますか?     |     |
|                    |     |
|                    |     |
| ■ ※‡ BIIT MEN      | しまい |

※ USB メモリーの種類によっては、上記の画面が表示されない場合があります。 再度、電源を入れ直してください。

### 3 F6(はい)を押します。

アップデートが始まります。

| ソフトウェアの更新                                | 1117 |
|------------------------------------------|------|
|                                          |      |
| システムソフトウェアが見つかりました                       |      |
| 個大本 ···································· |      |
| <現任のパーション><br>SONa                       |      |
| 3.0.140 Ver. 1.0                         |      |
| <外部メモリのバージョン>                            |      |
| S.O.No Ver. 1.1                          |      |
| ソフトウェアを更新しますか?                           |      |
|                                          |      |
|                                          |      |
| - <b></b>                                | しまい  |

アップデート中は「ソフトウェア更新中」と表示されます。アップデートにかかる時間は約5分で す。

| ソフトウェアの更新                                  |  |
|--------------------------------------------|--|
| シュラインコレムニマンジ目・ヘントレオイナー                     |  |
| 切ちかい。こここ                                   |  |
| <現1±07パーション><br>S.O.No Ver. 1.0            |  |
| <外部メモリのバージョン>                              |  |
| S.O.No Ver. 1.1                            |  |
| 97トウェア更新中!(約5分で再起動します)<br>絶対に電源を切らないでください。 |  |
|                                            |  |
| - 🗢 🔆 Rili Men                             |  |

### 4 アップデートが完了したら、F1(いいえ)を押します。

アップデートが完了したら自動的に再起動し、再びソフトウェアの更新画面が表示されます。

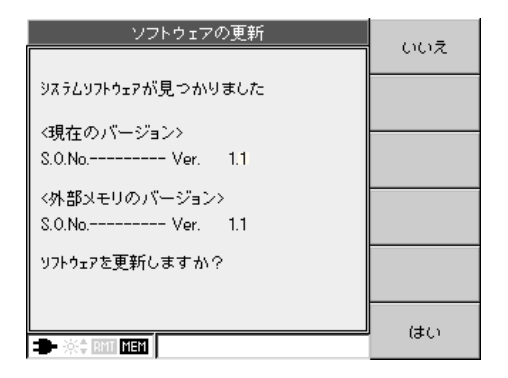

#### 5 本体のバージョンを確認します。

正常にアップデートが行われたことを確認するために、本体のバージョンを確認してください。

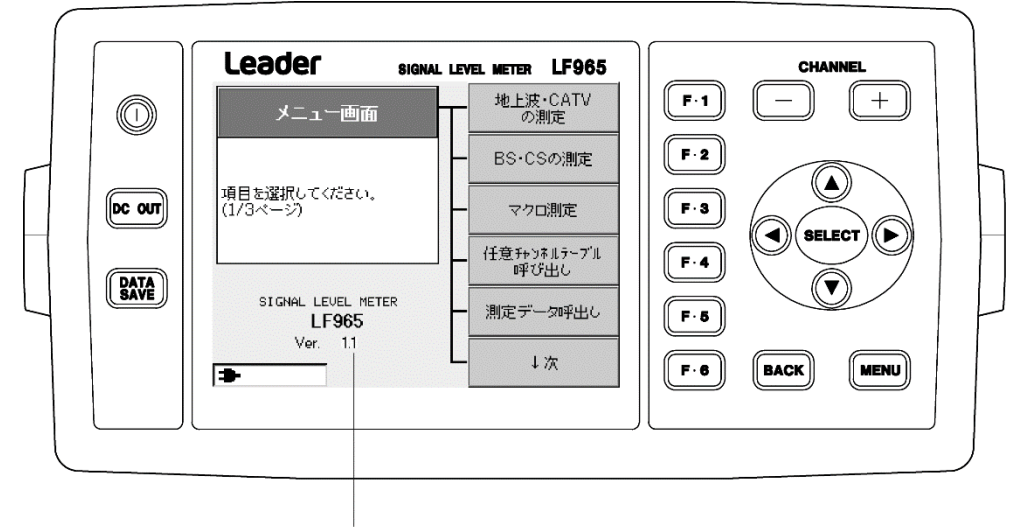

バージョン表示

LF965 / LF965-OP70 ファームウェアのアップデート

## 5.2 ネットワークでアップデート (LF965-OP70 のみ)

LF965-OP70 イーサーネットオプション (以下 OP70) では、ネットワーク経由でファームウェアのアッ プデートができます。 Windows 環境を例にアップデート方法を説明します。

1 「4 ダウンロード」で解凍した「LF965」フォルダーを PC の適当な場所に置き、同フォルダーに 「check\_update」および「start\_update」という空のファイルを作成します。

ここでは例として「LF965」を「C:¥tmp」に置くこととします。 空のファイルを作成するには、右クリックして「新規作成」>「テキスト ドキュメント」を選択し、 拡張子も含めてファイル名を変更します。 ファイル名が異なっているとアップデートできませんのでご注意ください。

「C:¥tmp」の下は以下のような構成になります。

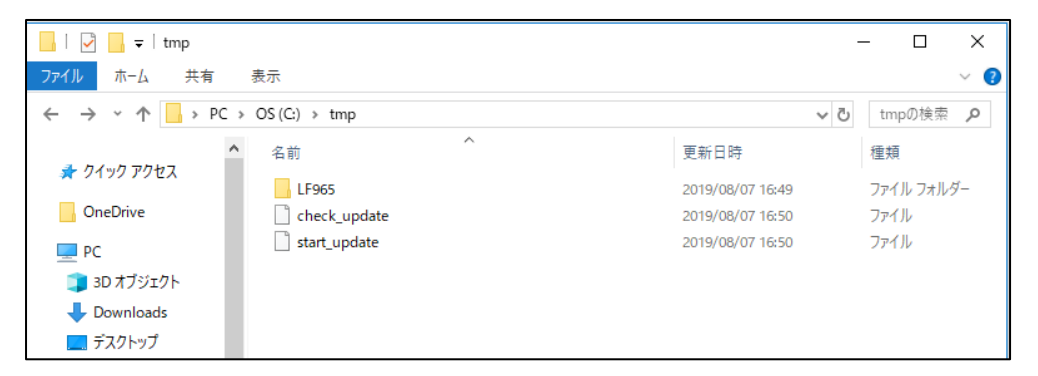

### 2 FTP クライアントを起動し、「新規ホスト」を選択します。

ここでは、FTP クライアントソフトウェアの「FFFTP Ver.2.00」を使用した例を示します。

|                                | 新規ホスト(N)               |  |  |  |  |  |  |  |
|--------------------------------|------------------------|--|--|--|--|--|--|--|
|                                | 新規グループ( <u>G</u> )     |  |  |  |  |  |  |  |
|                                | 設定変更( <u>M</u> )       |  |  |  |  |  |  |  |
|                                | ピ−( <u>כ</u> )         |  |  |  |  |  |  |  |
|                                | 肖J际( <u>D</u> )        |  |  |  |  |  |  |  |
|                                | $\uparrow  \downarrow$ |  |  |  |  |  |  |  |
|                                | 既定の設定( <u>F</u> )      |  |  |  |  |  |  |  |
| 接続( <u>S</u> ) 閉じる( <u>O</u> ) | ر <b>د</b> اره         |  |  |  |  |  |  |  |

### 3 ホストの設定をします。

「基本」タブと「拡張」タブを以下のとおり設定します。

| 基本タブ | ホストの設定名      | 任意の名称 (例:LF965) |  |  |
|------|--------------|-----------------|--|--|
|      | ホスト名(アドレス)   | LF965 の IP アドレス |  |  |
|      | ユーザー名        | LF965 (変更できません) |  |  |
|      | パスワード/パスフレーズ | LF965 (変更できません) |  |  |
|      | ローカルの初期フォルダ  | C:¥tmp          |  |  |
|      | ホストの初期フォルダ   | D:/             |  |  |
| 拡張タブ | PASV モードを使う  | チェックを外す         |  |  |

| ホストの設定                                                                                                    | ホストの設定                                                                                                    |
|----------------------------------------------------------------------------------------------------|----------------------------------------------------------------------------------------------------|
| 基本       拡張       文字コード       ダイアルアップ       高度       暗号化       特殊機能         ホストの設定名(I)       ホスト名(アドレス)( <u>U</u> )         LF965       192.168.0.1         ユーザー名( <u>U</u> )       パスワード/パスフレーズ( <u>P</u> )         LF965       ●●●●●         ローカルの計別期フォルダ( <u>L</u> )       ●●●●●●         C:¥tmp       ●●●●         ホストの計別期フォルダ( <u>R</u> )       □         D:/       現在のフォルダ         最後にアクセスしたフォルダを沈大回の計別期フォルダとする( <u>E</u> ) | 基本       拡張       文字コード       ダイアルアップ       高度       暗号化       特殊機能         FireWalk(使う(E)       ホストのタイムゾーン(I)         PASVモードを使う(Y)       GMT+09:00 (日本、マ         フォルダ同時移動を使う(S)       セキュリティ(Q)         オート番号(X)       自動認識         21       標準         アカウント(C) |
| OK キャンセル ヘルプ                                                                                                    | OK ++>\U/L                                                                                                    |

### 4 「接続」を選択します。

| ■ ホストー覧                      | x                       |
|------------------------------|-------------------------|
| 🖳 LF965                      | 新規ホスト <mark>(N</mark> ) |
|                              | 新規グループ <u>(G</u> )      |
|                              | 設定変更( <u>M</u> )        |
|                              | ピ− <u>(C</u> )          |
|                              | 肖l除( <u>D</u> )         |
|                              | $\uparrow  \downarrow$  |
|                              | 既定の設定(E)                |
| <u>接続(S)</u> 閉じる( <u>O</u> ) | <b>NJU7</b>             |

### 5 LF965 側の D ドライブ直下に「LF965」というフォルダーを作成します。

PC と LF965 が正しく接続されると、左側に PC のフォルダー、右側に LF965 のフォルダーが表示 されます。すでに「LF965」というフォルダーが存在する場合、新たに作成する必要はありません。

| 📴 LF965 (*) - FFFTP                                               |                            |                  |         | _                                |                           |             |           |
|-------------------------------------------------------------------|----------------------------|------------------|---------|----------------------------------|---------------------------|-------------|-----------|
| 接続( <u>E</u> ) コマンド( <u>C</u> ) こ                                 | ブックマーク( <u>B</u> ) 表示      | (⊻) ツール          | /(I) オフ | <sup>1</sup> ション( <u>0</u> ) ヘルブ | '( <u>H</u> )             |             |           |
| 🕈 🗶   🗮 🛧   4                                                     | 👌   🗙 🗠 🛍   🙆              | B 훰 S            | Euc Jis | Ut UB UB Sy Euc                  | J 🛚 U 🖁 U 🖁 🏾 🕅 か 🛛 🝼 🗍 🏭 |             | $\otimes$ |
| 🖭 对   C:¥tmp                                                      |                            |                  | •       | 🖻 🗃 🗍 D:/                        |                           |             | •         |
| 名前                                                                | 日付                         | サイズ              | 種類      | 名前                               | 日付                        | サイズ         | 種類「       |
| 🚞 LF965                                                           | 2022/04/14 14:07           | <dir></dir>      |         | 🛅 ВМР                            | 2021/07/08                | <dir></dir> | r         |
| C check_update                                                    | 2022/04/13 14:37           | 0                |         | 🗀 DAT                            | 2021/07/08                | <dir></dir> | r         |
| 🗅 start_update                                                    | 2022/04/13 14:38           | 0                |         | 🗀 LF965                          | 2022/04/14 14:26          | <dir></dir> | r         |
|                                                                   |                            |                  |         | MCR                              | 2021/04/15                | <dir></dir> | r         |
|                                                                   |                            |                  |         | DRESET                           | 2019/05/22                | <dir></dir> | r         |
|                                                                   |                            |                  |         | 🗀 PRG                            | 2021/09/14                | <dir></dir> | r         |
|                                                                   |                            |                  |         | 🗅 USB.H                          | 1970/01/01                | 0           | H r       |
|                                                                   |                            |                  |         | •                                | 111                       |             | 4         |
| >LIST<br>150 Opening data co<br>226 Transfer complet<br>ファイル一覧の取得 | nnection<br>te<br>は正常終了しまし | <i>t</i> t. (448 | Bytes)  |                                  |                           |             | *         |
| 保護されていません                                                         | 選択: 0個 (0B                 | )                | ローカル    | 空: 191.0GB                       | 転送待ちファイル: 0個              |             | .H        |

## 6 PC 側、LF965 側ともに、「LF965」の下に移動します。

| 🖗 LF965 (*) -     | FFFTP                                |                                 |                       |                     |             |           |
|-------------------|--------------------------------------|---------------------------------|-----------------------|---------------------|-------------|-----------|
| 接続( <u>F</u> ) コマ | ンド( <u>C</u> ) ブックマーク( <u>B</u> ) 表示 | ₹( <u>V</u> ) ツール( <u>T</u> ) ス | オプション( <u>0</u> ) ヘルプ | '( <u>Н</u> )       |             |           |
| 🖊 🗡               | 🕈 🛧   🛧   🗙 🗠 🛍   🗎                  | B 🚯 Sỹ E.                       |                       | Jıs Uğ Uğ 🌦 m 🛛 🗸 🖉 |             | $\otimes$ |
| 🖭 🗃   C:¥t        | :mp¥LF965                            |                                 | 🚽   🖭 🗃   D:LF96      | i5/                 |             | •         |
| 名前                | 日付                                   | サイズ 種類                          | 名前                    | 日付                  | サイズ         | 種類「       |
| 🗎 LDR             | 2022/04/14 14:07                     | <dir></dir>                     | BAK_UPD               | 2022/04/13 14:25    | <dir></dir> | r         |
| SYS               | 2022/04/14 14:07                     | <dir></dir>                     |                       |                     |             |           |
| 🛅 WEB             | 2022/04/14 14:07                     | <dir></dir>                     |                       |                     |             |           |
|                   |                                      |                                 |                       |                     |             |           |
|                   |                                      |                                 |                       |                     |             |           |
|                   |                                      |                                 |                       |                     |             |           |
|                   |                                      |                                 | •                     | III                 |             | +         |
| >LIST             |                                      |                                 | L                     |                     |             |           |
| 150 Opening       | data connection                      |                                 |                       |                     |             |           |
| 226 Iransfer      | i complete<br>啓の取得け正覚数アルキル           | .t- (100 Bytee                  | 4                     |                     |             |           |
|                   | 見V/4X1号(み11)市税() しよし                 | 272. (170 Dynes                 | */                    |                     |             | -         |
| 。<br>保護されていま      | せん 選択:0個(08                          | 3) ローカ                          | Jル空: 191.0GB          | 転送待ちファイル: 0個        |             | A         |

### 7 PC 側で右クリックし、「全てをアップロード」を選択します。

アップロード完了までは数分かかります。

| 「アレトワ65 (*) - FFFTP                                                   |        | 6(p) ==                                          | 20 . N               | · (T) -         |      | (0) o # 5 |                 |                  |               |       |
|-----------------------------------------------------------------------|--------|--------------------------------------------------|----------------------|-----------------|------|-----------|-----------------|------------------|---------------|-------|
| 接続(F) コマクト(C) ノy                                                      |        | -ク(8) 表示(                                        | (V) ツー)<br>国 (国) (4  | v() /<br>इ.च. 1 | ノンヨー | 2(0) /00  | ノ(H)<br>T. U.F. | ILE 🎟 ++   15    |               |       |
|                                                                       | 1.0.3  |                                                  |                      |                 |      |           |                 | 08 [m] m   •     | ···· @        |       |
|                                                                       |        |                                                  |                      |                 | - I  |           | 9007            |                  |               | •     |
| 名前                                                                    | 日付     |                                                  | サイズ                  | 種類              | 名前   | Ĵ         |                 | 日付               | サイズ           | 種類「   |
| 🗀 LDR                                                                 | 2022/0 | 4/14 14:07                                       | <dir></dir>          |                 |      | BAK_UPD   |                 | 2022/04/13 14:25 | 5 <dir></dir> | r     |
| 🗀 SYS                                                                 | 2022/0 | 4/14 14:07                                       | <dir></dir>          |                 |      |           |                 |                  |               |       |
| 🗎 WEB                                                                 | 2022/0 | 4/14 14:07                                       | <dir></dir>          |                 |      |           |                 |                  |               |       |
|                                                                       |        | 開く(O)<br>notepadで開く<br>アップロード(<br>名前を変えて)        | く(1)<br>(U)<br>アップロー | ۴(P)            |      |           |                 |                  |               |       |
|                                                                       |        | 主して アップロ                                         | 1-1                  |                 |      |           |                 |                  |               | 4     |
| >LIST<br>150 Opening data conr<br>226 Transfer complete<br>ファイル一覧の取得に | n<br>ţ | <sup>刑味(K)</sup><br>名前変更(N)<br>フォルダ作成(<br>ファイル容量 | (K)<br>計算(Z)         |                 |      |           |                 |                  |               | ^<br> |
| 保護されていません ローカ                                                         | u i    | 最新の情報に                                           | 更新(F)                |                 |      | 1.0GB     | 転送待             | ちファイル: 0個        |               | А     |

### 8 アップロードが完了したら、PC 側は「C:¥tmp」、LF965 側は「D:/」へ移動します。

フォルダー移動ができないときは、一度接続を解除してから再接続してください。

|                                                     | ゴ                             | (1) 11 (T)                   | -+-           | fr = 2 (0) - 6 H =                       | <del>1</del> /11/1                     |                                         |    | <      |
|-----------------------------------------------------|-------------------------------|------------------------------|---------------|------------------------------------------|----------------------------------------|-----------------------------------------|----|--------|
|                                                     | ノックマーク( <u>B)</u> 表示<br>◆   × | (⊻) ୬−ル(⊥)<br>B <b>B</b> S∛F | رام<br>بار ما | ノンヨン( <u>U)</u> ハルノ<br>- 11話 11話   S∛ Fw | /(旦)<br>.T.e. 11版 11版 (筆)   批  (5)   重 |                                         |    | 5      |
| 🔁 🗃 C:¥tmp                                          |                               |                              |               |                                          |                                        | ••••••••••••••••••••••••••••••••••••••• |    | -<br>- |
| 名前                                                  | 日付                            | サイズ 種業                       | 1             | 名前                                       | 日付                                     | サイズ                                     | 種類 | Į.     |
| 🗀 LF965                                             | 2022/04/14 14:07              | <dir></dir>                  |               | BMP                                      | 2021/07/08                             | <dir></dir>                             |    | r      |
| C check_update                                      | 2022/04/13 14:37              | 0                            |               | 🗀 DAT                                    | 2021/07/08                             | <dir></dir>                             |    | r      |
| 🗅 start_update                                      | 2022/04/13 14:38              | 0                            |               | 🗀 LF965                                  | 2022/04/14 14:26                       | <dir></dir>                             |    | r      |
|                                                     |                               |                              |               | MCR                                      | 2021/04/15                             | <dir></dir>                             |    | r      |
|                                                     |                               |                              |               | PRESET                                   | 2019/05/22                             | <dir></dir>                             |    | r      |
|                                                     |                               |                              |               | PRG                                      | 2021/09/14                             | <dir></dir>                             |    | r      |
|                                                     |                               |                              |               | D USB.H                                  | 1970/01/01                             | 0                                       | н  | r      |
|                                                     |                               |                              |               |                                          |                                        | _                                       |    |        |
|                                                     |                               |                              |               | •                                        | III                                    |                                         |    | •      |
| >LIST<br>150 Opening data co<br>226 Transfer comple | onnection<br>te               |                              |               |                                          |                                        |                                         |    | *      |
| ファイル一覧の取得                                           | ]は正常終了しまし                     | ノた. (448 By                  | tes)          |                                          |                                        |                                         |    | -      |
| 保護されていません                                           | 選択: 0個 (0B                    | ) 🗆                          | ーカバ           | 空: 191.0GB                               | 転送待ちファイル: 0個                           |                                         |    |        |

### 9 PC 側の「check\_update」を右クリックし、「アップロード」を選択します。

ファイルのチェックを行います。完了の通知はしないため、約2分、そのままお待ちください。

| 接続(F) コマント(C)<br>  ♥ ダ ¥   ♥ ♠ | ) ノックマーク(B) 表示<br>  合   X *コ 😂   🗿 | (V) ツール(T) ス<br>B) 📭 S3 E.c. , | イノション(0) ヘルノ<br>Jis Uif Uif   Sig Exc | /(H)<br>J.s Ulff Ulff ) 新一切   『 |             | 8   |  |  |  |
|--------------------------------|------------------------------------|--------------------------------|---------------------------------------|---------------------------------|-------------|-----|--|--|--|
| 🔁 🗃 C:¥tmp                     |                                    |                                |                                       |                                 |             |     |  |  |  |
| 名前                             | 日付                                 | サイズ 種類                         | 名前                                    | 日付                              | サイズ         | 種類「 |  |  |  |
| 🗀 LF965                        | 2022/04/14 14:07                   | <dir></dir>                    | 🛅 BMP                                 | 2021/07/08                      | <dir></dir> | r   |  |  |  |
| check_update                   | 2022/04/13 14:37                   | 0                              | 🛅 DAT                                 | 2021/07/08                      | <dir></dir> | r   |  |  |  |
| Start_update                   | 開<(O)                              |                                | 🗀 LF965                               | 2022/04/14 14:35                | <dir></dir> | r   |  |  |  |
|                                | notepadで開く(1)                      |                                | MCR                                   | 2021/04/15                      | <dir></dir> | r   |  |  |  |
|                                |                                    |                                | PRESET                                | 2019/05/22                      | <dir></dir> | r   |  |  |  |
|                                |                                    |                                | PRG                                   | 2021/09/14                      | <dir></dir> | r   |  |  |  |
|                                | アップロード(川)                          |                                | USB.H                                 | 1970/01/28                      | 0           | н - |  |  |  |
|                                | 名前を変えてアップ<br>全てをアップロード<br>削除(R)    | ⊐— ド(P)                        | 1                                     |                                 |             |     |  |  |  |
|                                | 名前変更(N)                            |                                | •                                     |                                 |             | - F |  |  |  |
| >LIST<br>150 Opening data      | フォルダ作成(K)                          |                                |                                       |                                 |             | *   |  |  |  |
| 226 Transfer com               | ファイル容量計算(Z                         | )                              |                                       |                                 |             |     |  |  |  |
| ファイル一覧の取                       | 最新の情報に更新(F)                        | )                              |                                       |                                 |             | •   |  |  |  |
| 保護されていません                      | ローカル 選択: 1個 (0B                    | ) ローカ                          | ル空: 191.0GB                           | 転送待ちファイル: 0個                    |             | at  |  |  |  |

## 10 約2分後、LF965のフォルダーを再読み込みし、「check\_ok」というファイルが作成されているこ とを確認します。

「check\_error」が作成されたり、何も作成されなかったりしたときは、アップロードしたファイルや手順に問題があります。ファイルを削除して、手順1からやり直してください。

| 📴 LF965 (*) - FFFTP               |                                                                                                    |                |        |                |                  |             |     |  |  |  |
|-----------------------------------|----------------------------------------------------------------------------------------------------|----------------|--------|----------------|------------------|-------------|-----|--|--|--|
| 接続( <u>F</u> ) コマンド( <u>C</u> ) フ | <sup>ブ</sup> ックマーク( <u>B</u> ) 表示                                                                             | <u>(⊻)</u> ツ−, | レ(I) オ | プション(0) ヘルプ    | ( <u>H</u> )     |             |     |  |  |  |
| ♥ ≯ X   + +   4                   | ♥ ダ 湫   ♣ ♠   ♠   ╳ @ @   @ B 📵 S3 E₀ J₅ U5 U5 U5 E₀ J₅ U5 U5 E m → 0   Ⅲ 0   Ⅲ 1   2   Ⅲ 1   2   Ⅲ 1   2   ∞ |                |        |                |                  |             |     |  |  |  |
| 主 🗃   C:¥tmp                      |                                                                                                    |                | •      | ·   🖭 🗃   D:/  |                  |             | •   |  |  |  |
| 名前                                | 日付                                                                                                    | サイズ            | 種類     | 名前             | 日付               | サイズ         | 種類  |  |  |  |
| 🛅 LF965                           | 2022/04/14 14:07                                                                                              | <dir></dir>    |        | 🛅 BMP          | 2021/07/08       | <dir></dir> | r   |  |  |  |
| C check_update                    | 2022/04/13 14:37                                                                                              | 0              |        | DAT            | 2021/07/08       | <dir></dir> | r   |  |  |  |
| 🗅 start_update                    | 2022/04/13 14:38                                                                                              | 0              |        | 🗀 LF965        | 2022/04/14 14:35 | <dir></dir> | r   |  |  |  |
|                                   |                                                                                                    |                |        | MCR            | 2021/04/15       | <dir></dir> | r   |  |  |  |
|                                   |                                                                                                    |                |        | PRESET         | 2019/05/22       | <dir></dir> | r   |  |  |  |
|                                   |                                                                                                    |                |        | PRG            | 2021/09/14       | <dir></dir> | r   |  |  |  |
|                                   |                                                                                                    |                |        | C check_ok     | 2022/04/14 14:42 | 0           | r   |  |  |  |
|                                   |                                                                                                    |                |        | C check_update | 2022/04/14 14:41 | 0           | r   |  |  |  |
|                                   |                                                                                                    |                |        | 🗅 USB.Н        | 1976/07/30       | 0           | н - |  |  |  |
|                                   |                                                                                                    |                |        |                |                  |             |     |  |  |  |
|                                   |                                                                                                    |                |        | •              |                  |             | Þ   |  |  |  |
|                                   |                                                                                                    |                |        |                |                  |             | •   |  |  |  |
| 150 Opening data co               | nnection                                                                                                    |                |        |                |                  |             |     |  |  |  |
| 226 Transfer complet              | e                                                                                                    |                |        |                |                  |             |     |  |  |  |
| ファイル一覧の取得                         | は正常終了しまし                                                                                                    | ノた. (588       | Bytes) |                |                  |             |     |  |  |  |
|                                   |                                                                                                    |                |        |                |                  |             | Ψ.  |  |  |  |
| 保護されていません                         | 選択:0個 (0B                                                                                                    | )              | ローカ    | レ空: 191.0GB    | 転送待ちファイル: 0個     |             |     |  |  |  |

### 11 PC 側の「start\_update」を右クリックし、「アップロード」を選択します。

ファームウェアのアップデートを行います。完了の通知はしないため、約2分、そのままお待ちくだ さい。

| 🖗 LF965 (*) - FFFTP |                  |             |         |           |            |                    |             |       | 3  |
|---------------------|------------------|-------------|---------|-----------|------------|--------------------|-------------|-------|----|
| 接続(F) コマンド(C)       | ブックマーク(B) 表示     | (V) ツ−ル     | /(T) 7  | †プション     | (0) ヘルフ    | f(H)               |             |       |    |
| 🕈 🗡   🗮 🛧           | 🚹   🗙 🖅 🔛 🗎      | B 훰 S       | S Euc ( | JIS U8 U8 | Si Si Euc  | Js Uğ Uğ 🎘 肼 🕂 💆 🕴 |             | :   😣 | ۶. |
| 📔 🗃 🛛 C:¥tmp        |                  |             |         | - 🛛 🛍     | 诸   D:/    |                    |             |       | •  |
| 名前                  | 日付               | サイズ         | 種類      | 名前        |            | 日付                 | サイズ         | 種類    | ĥ  |
| 🗀 LF965             | 2022/04/14 14:07 | <dir></dir> |         | 💼 BN      | 1P         | 2021/07/08         | <dir></dir> |       | r  |
| 🗅 check_update      | 2022/04/13 14:37 | 0           |         | 📄 D/      | Т          | 2021/07/08         | <dir></dir> |       | r  |
| 🗋 start_update      | 2022/04/13 14:38 | 0           |         |           | 965        | 2022/04/14 14:35   | <dir></dir> |       | r  |
|                     | 開<(O)            |             |         | 📗 🧰 МС    | CR         | 2021/04/15         | <dir></dir> |       | r  |
|                     | notepadで開く(1)    |             |         | 📄 💼 PR    | ESET       | 2019/05/22         | <dir></dir> |       | r  |
|                     |                  |             |         | 📄 📴 PR    | G          | 2021/09/14         | <dir></dir> |       | r  |
|                     |                  |             |         | 🗋 🗅 ch    | eck_ok     | 2022/04/14 14:42   | 0           |       | r  |
|                     | アップロード(U)        |             |         | 🕇 🗅 ch    | eck_update | 2022/04/14 14:41   | 0           |       | r  |
|                     | 名前を変えてアップ        | □-ド(P)      |         | - D US    | SB.H       | 1976/07/30         | 0           | н     | -  |
|                     | 全てをアップロード        |             |         |           |            |                    |             |       |    |
|                     | 削除(R)            |             |         | •         |            | III                |             |       | F. |
| DIIST               | 名前変更(N)          |             |         |           |            |                    |             |       |    |
| 150 Opening data    | フォルダ作成(K)        |             |         |           |            |                    |             |       |    |
| 226 Transfer com    | フラブル 应早計算(7      | <b>`</b>    |         | 1         |            |                    |             |       |    |
| ファイル一覧の刵            | ファイル谷車計昇(2       | )           |         |           |            |                    |             | (     |    |
|                     | 最新の情報に更新(F       | )           |         |           |            |                    |             |       | Ŧ  |
| 保護されていません           | コーカル             | )           | 0-7     | <b></b>   | L.0GB      | 転送待ちファイル: 0個       |             |       |    |

## 12 約2分後、PCとLF965の接続を解除します。

### 13 LF965 のバージョンが正しいことを確認します。

SNMP マネージャーから「I20sysSetupVER」を Get して、バージョン番号を参照します。 以下は TWSNMPv4 を使用した場合の応答例です。

| MIB設定                   |             |                       | —  |                | Х         |
|-------------------------|-------------|-----------------------|----|----------------|-----------|
| ノード LF965-OP70          | IPアドレス      | 192.168.0.1           |    | 閉じる            | ,         |
| SNMPモード SNMPv1          | ▼ リトライ 3    | ▼ タイムアウト <sup>1</sup> | •  | 設定 <b>(</b> SE | <b>T)</b> |
| Community/User LDRAdm   |             |                       |    | 取得 <b>(</b> GB | т)        |
| Password                |             |                       |    | мівуу          | -         |
|                         |             |                       |    | 読込             |           |
| 全選択 全解除 削除 全削           | <b> </b> β余 | Index変更               |    | 保存             |           |
| 状況 MIB項目                | 現在値 変       | で更値   説               | 8月 |                |           |
| ▼●取得成功 I20sysSetupVER.0 | 1.8         | 新                     | 規  |                |           |
|                         | 个バージョン番号    | 5                     |    |                |           |
|                         |             |                       |    |                |           |
|                         |             |                       |    |                |           |

14 FTP クライアントから LF965 に接続し、「D:/」の下のファイル「check\_ok」「check\_update」 「start\_update」を削除します。

| 🐲 LF965 (*) - FFFTP  |                       |              |           |                      |                  |             |     |  |
|----------------------|-----------------------|--------------|-----------|----------------------|------------------|-------------|-----|--|
| 接続(E) コマンド(C) こ      | ブックマーク( <u>B</u> ) 表示 | (⊻) ツール      | (I) オブ    | 'ション( <u>0</u> ) ヘルプ | ( <u>H</u> )     |             |     |  |
| 🖊 🗶 🗶   🕂 🛧   🕇      | 👌   🗙 🖸 🖄   🐴         | B <b>B</b> S | 킹 Euc Jis |                      | Jis Uğ Uğ ୂ 制    |             | 8   |  |
| 📔 🗃 🛛 C:¥tmp         |                       |              | •         | 🖭 🗃   D:/            |                  |             | •   |  |
| 名前                   | 日付                    | サイズ          | 種類        | 名前                   | 日付               | サイズ         | 種類「 |  |
| 🗀 LF965              | 2022/04/14 14:07      | <dir></dir>  |           | 🚞 ВМР                | 2021/07/08       | <dir></dir> | r   |  |
| C check_update       | 2022/04/13 14:37      | 0            |           | 🛅 DAT                | 2021/07/08       | <dir></dir> | r   |  |
| 🗅 start_update       | 2022/04/13 14:38      | 0            |           | 🚞 LF965              | 2022/04/14 14:35 | <dir></dir> | r   |  |
|                      |                       |              |           | MCR                  | 2021/04/15       | <dir></dir> | r   |  |
|                      |                       |              |           | PRESET               | 2019/05/22       | <dir></dir> | r   |  |
|                      |                       |              |           | 🚞 PRG                | 2021/09/14       | <dir></dir> | r   |  |
|                      |                       |              |           | 🗅 check_ok           | 2022/04/14 14:42 | 0           | r   |  |
|                      |                       |              |           | 🗅 check_update       | 2022/04/14 14:41 | 0           | r   |  |
|                      |                       |              |           | 🗅 start_update       | 2022/04/14 14:46 | 0           | r   |  |
|                      |                       |              |           | 🗅 USB.H              | 1970/01/01       | 0           | н - |  |
|                      |                       |              |           | •                    | III              |             | Þ.  |  |
| >LIST                |                       |              |           |                      |                  |             | *   |  |
| 150 Opening data co  | nnection              |              |           |                      |                  |             |     |  |
| 226 Transfer complet | le<br>/+工営%タフレナレ      | + 1440       | D. to a)  |                      |                  |             |     |  |
| ファイル一覧の取得            | は正市稔」しまし              | /12. (000    | Dyres)    |                      |                  |             |     |  |
| 保護されていません            | 選択:0個(0B              | )            | ローカル      | 空: 191.0GB           | 転送待ちファイル:0個      |             |     |  |
| 保護されていません            | 選択:0個 (0B             | )            | ローカル      | 空: 191.0GB           | 転达待ちファイル:0個      |             | .4  |  |

15 「D:LF965/」の下のフォルダー「LDR」「SYS」「WEB」を削除します。

| 📴 LF965 (*) - FFFTP               |                       |                     |                     |                             |             |           |
|-----------------------------------|-----------------------|---------------------|---------------------|-----------------------------|-------------|-----------|
| 接続( <u>F</u> ) コマンド( <u>C</u> ) ご | ブックマーク( <u>B</u> ) 表示 | (⊻) ツール( <u>⊤</u>   | ) オプション( <u>0</u> ) | ヘルプ(圧)                      |             |           |
| 🖊 🗶 💥   🖶 🛧   4                   | 🟫   🗙 🖅 🛍   🙆         | B 🚹 S"              |                     | 3 Evo Jis Us Us 🎘 🎘 🕅 か   🕑 | III 🔳 😫     | $\otimes$ |
| 📔 🗃 🛛 C:¥tmp                      |                       |                     | -   🗈 🗃             | D:LF965/                    |             | •         |
| 名前                                | 日付                    | サイズ 種               | 類名前                 | 日付                          | サイズ         | 種類「       |
| 🗀 LF965                           | 2022/04/14 14:07      | <dir></dir>         | 🗎 BAK_UI            | PD 2022/04/13 14:25         | <dir></dir> | r         |
| 🗅 check_update                    | 2022/04/13 14:37      | 0                   | 🗀 LDR               | 2022/04/14 14:33            | <dir></dir> | r         |
| 🗅 start_update                    | 2022/04/13 14:38      | 0                   | 🗀 SYS               | 2022/04/14 14:35            | <dir></dir> | r         |
|                                   |                       |                     | 🗀 WEB               | 2022/04/14 14:35            | <dir></dir> | r         |
|                                   |                       |                     | ٠                   |                             |             | 4         |
| >LIST                             |                       |                     |                     |                             |             | *         |
| 150 Opening data co               | nnection              |                     |                     |                             |             |           |
| ファイル一覧の取得                         | ie<br>自己正常終了しまし       | <i>,t</i> こ、(379 B) | vtes)               |                             |             |           |
| 保護されていません                         | 選択: 0個 <b>(</b> 0B)   | ) [                 | コーカル空: 191.0GB      | 3 転送待ちファイル: 0個              |             |           |

16 PCとLF965の接続を解除します。

本社 国内営業部

 Tel
 045-541-2122

 Fax
 045-541-2120

 Email
 sales@leader.co.jp

製品仕様・使用方法に関するお問い合わせ

本社 営業技術

Tel 045-541-2228

## リーダー電子株式会社

〒223-8505 神奈川県横浜市港北区綱島東 2 丁目 6 番 33 号 www.leader.co.jp